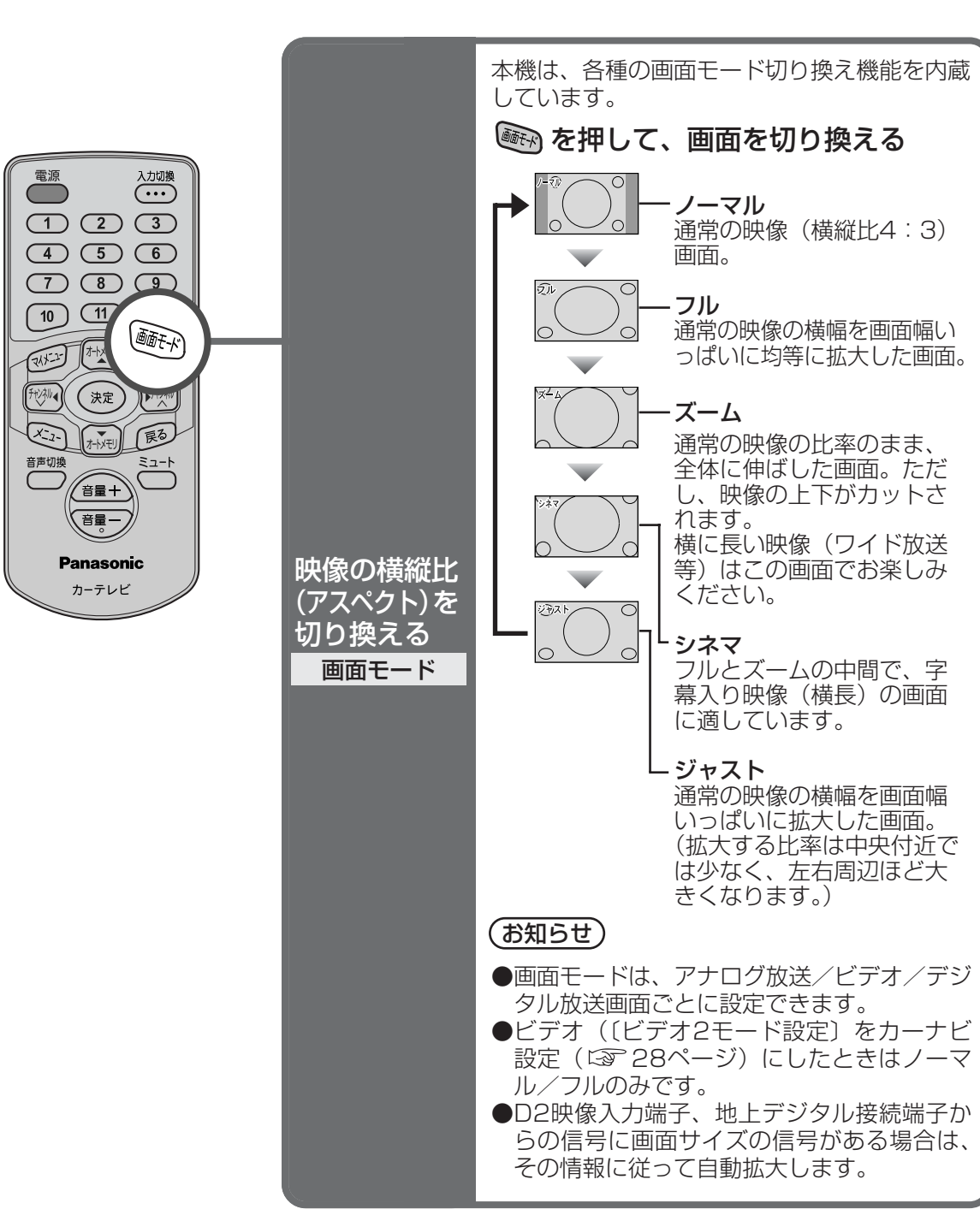

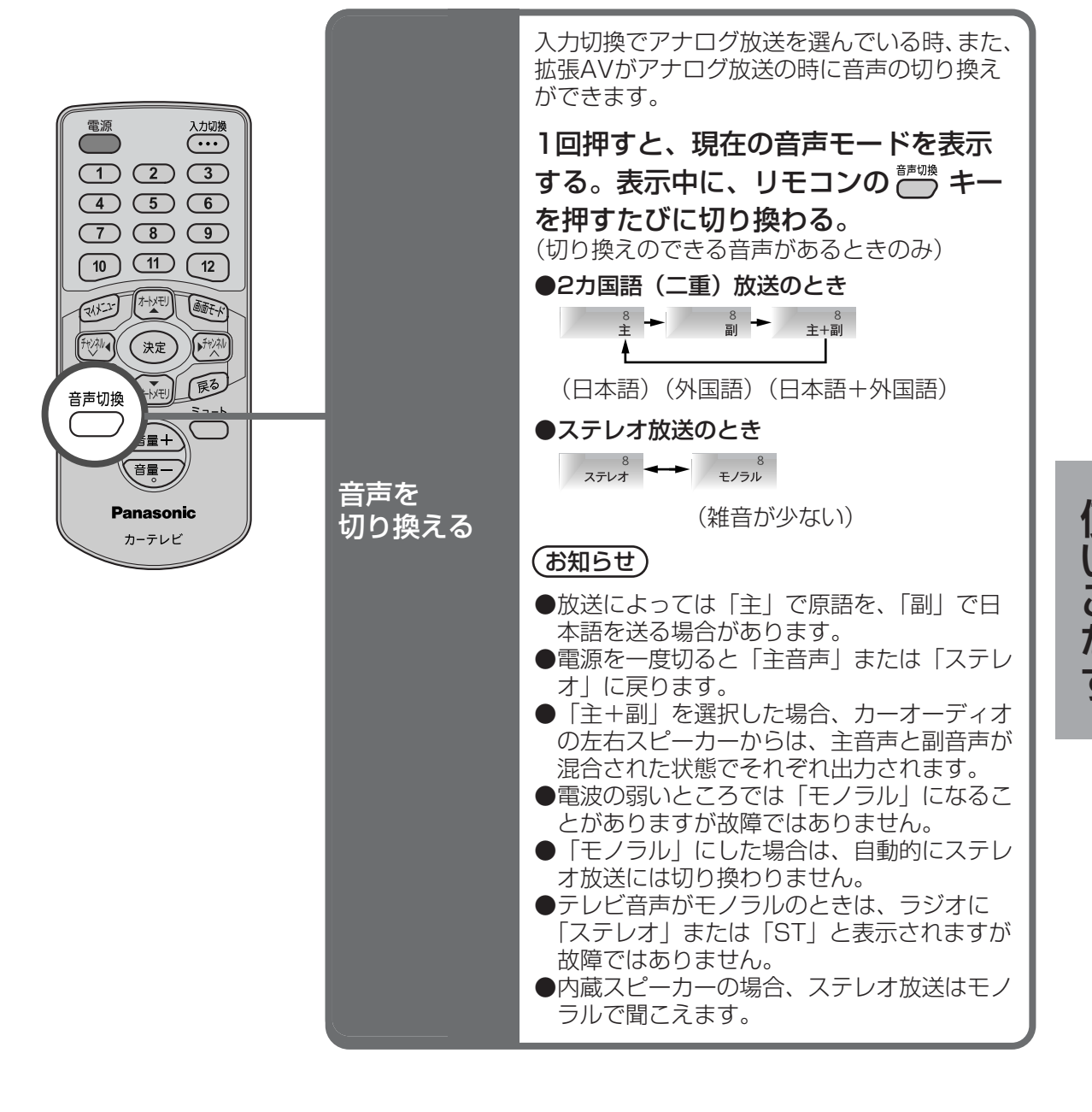

使いこなす

設定を変える

## 基本メニューの設定

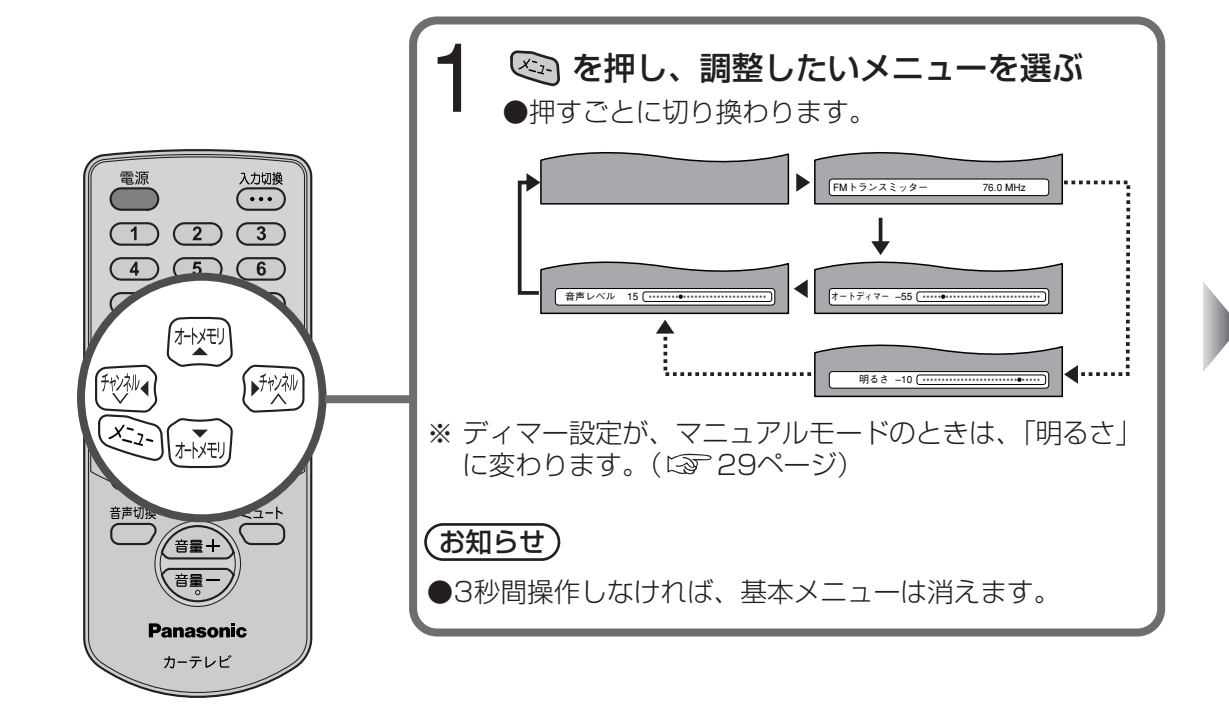

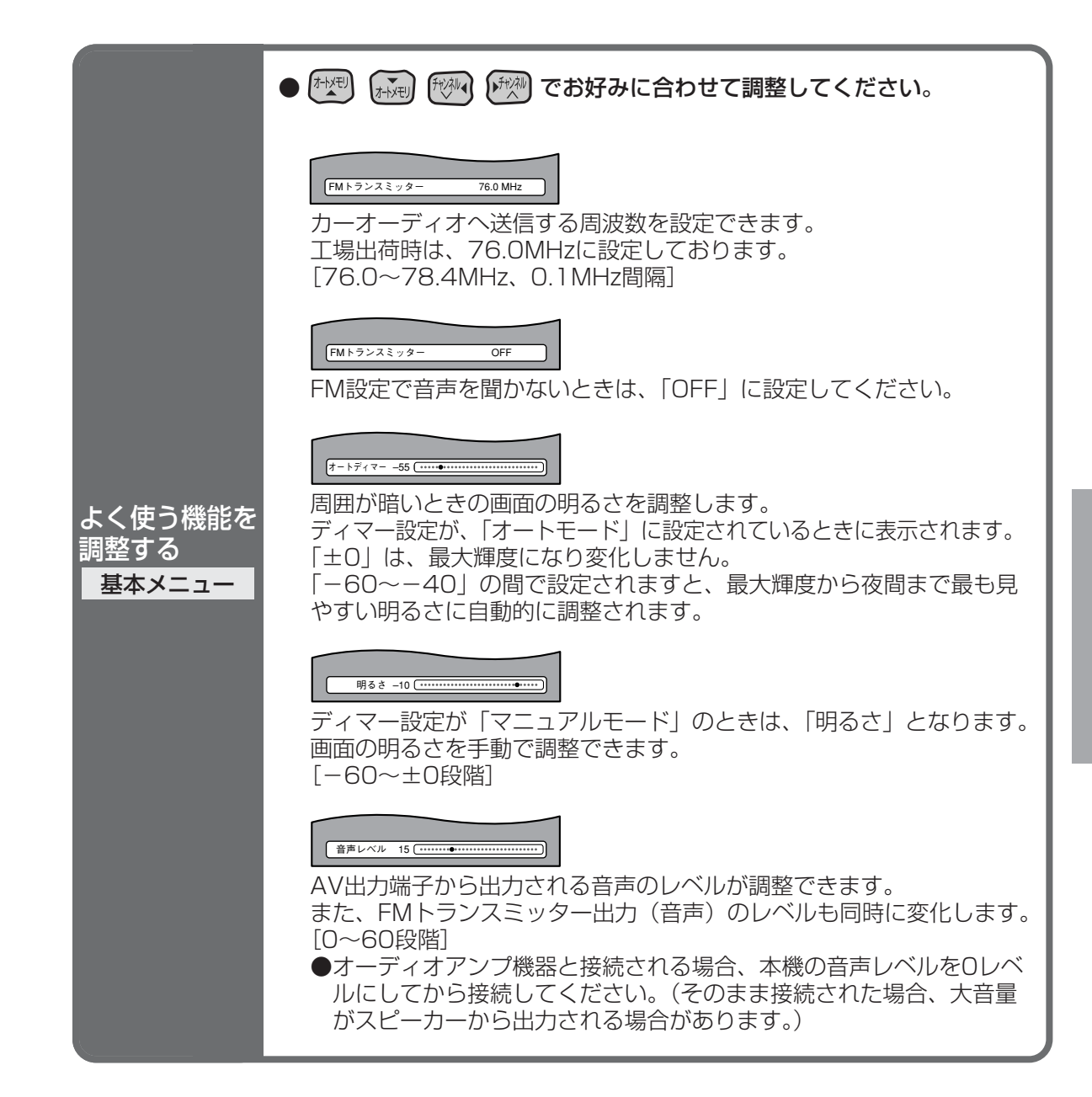

## 設定を変える (つづき)

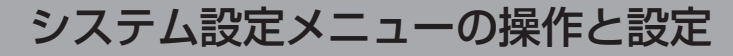

例)ビデオモードを設定する

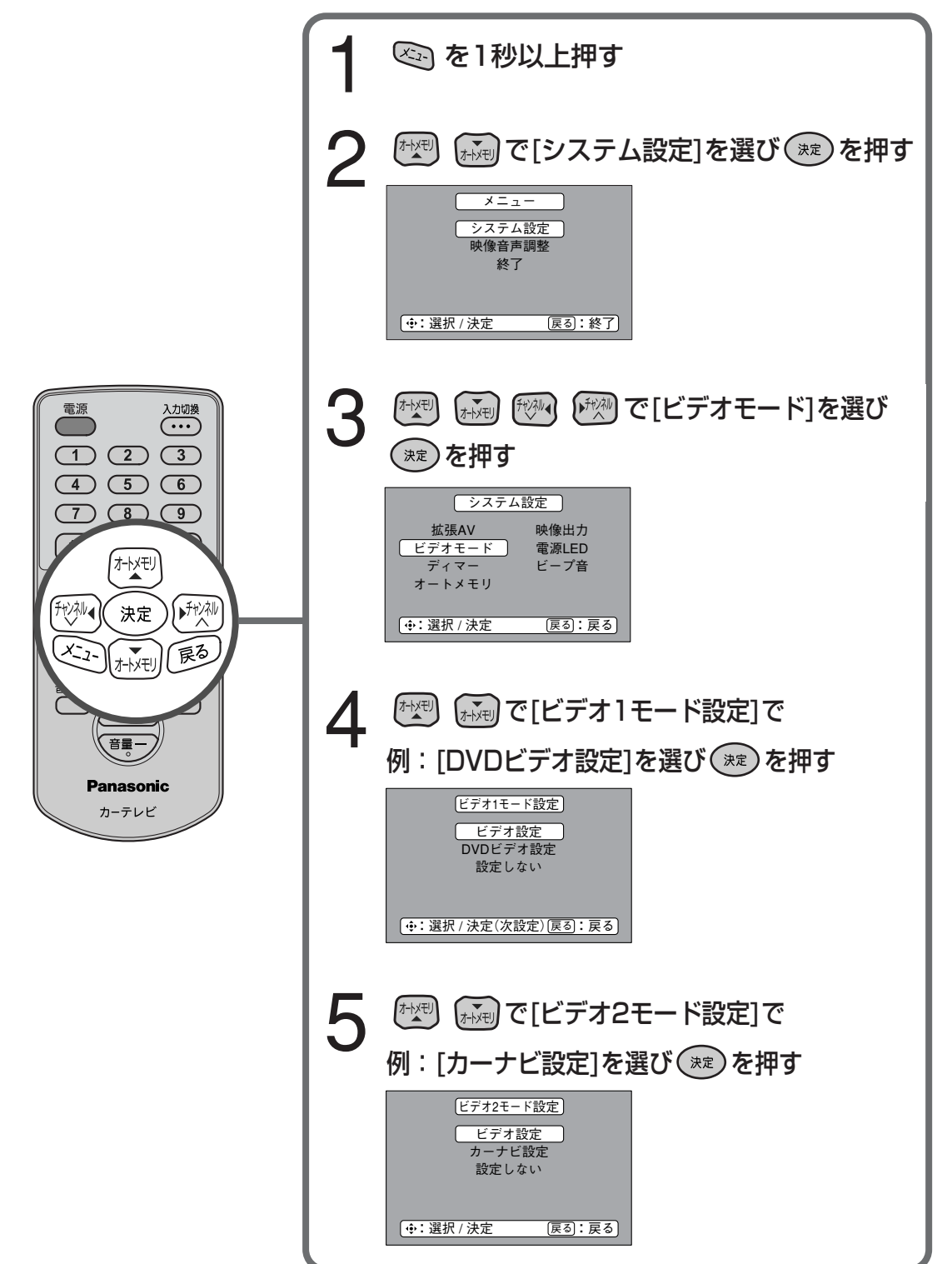

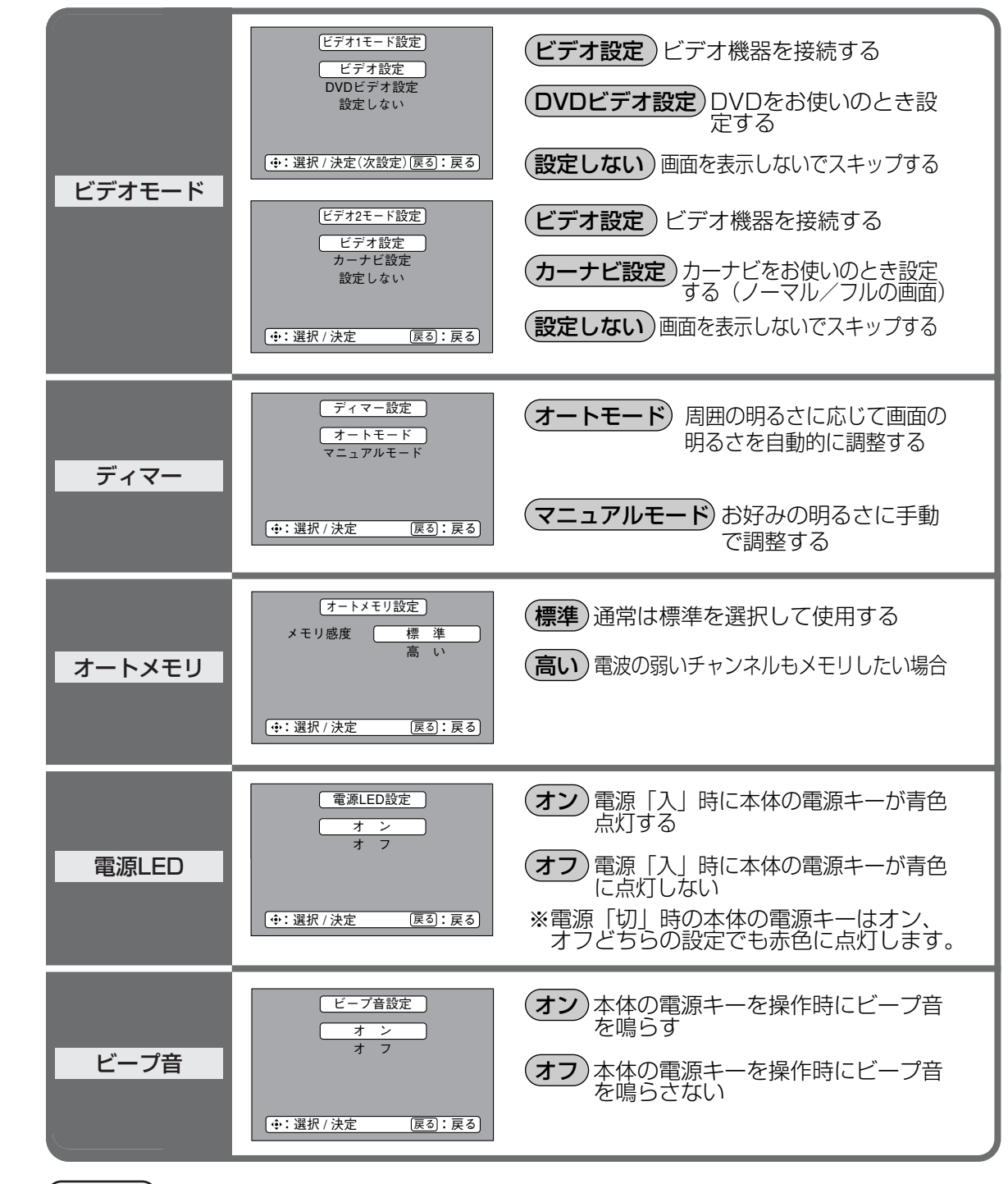

#### (お知らせ)

●10秒間操作しないとシステムメニューの設定画面は消えます。

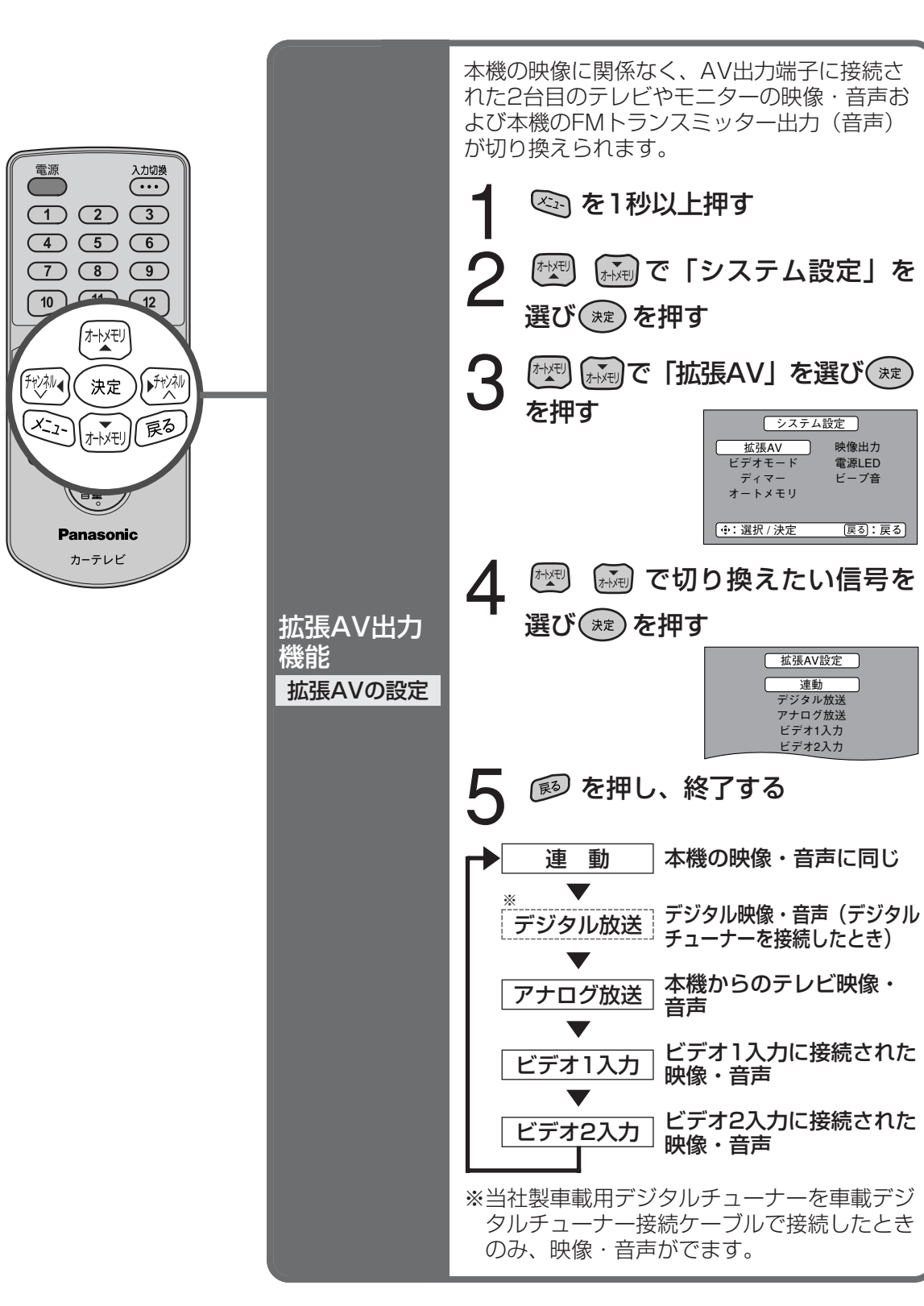

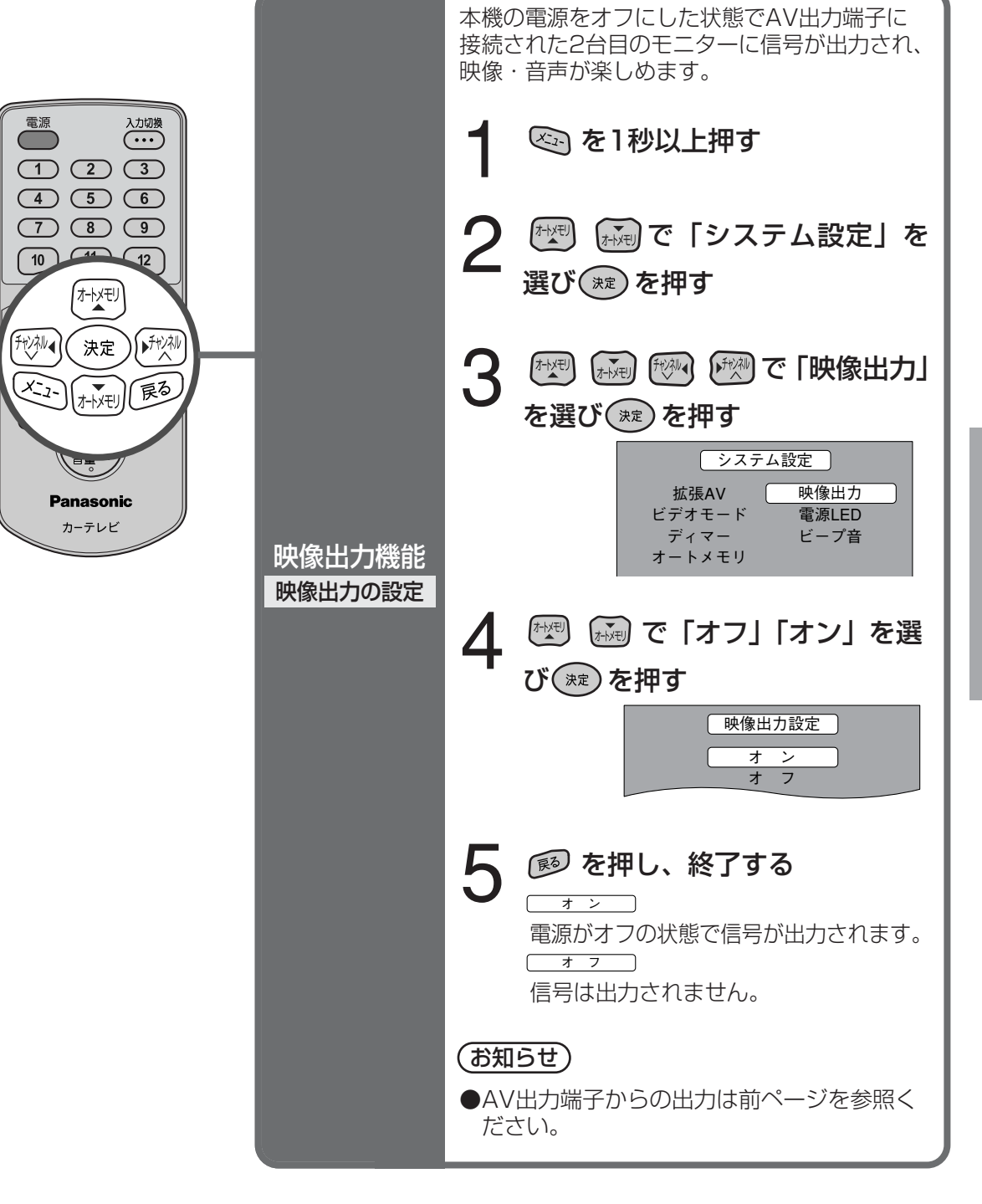

使いこなす

#### 映像音声調整 🔄 を1秒以上押す (非)で[映像音声調整]を選び(\*\*)を押す 電源 2 入力切換 (オートメモリ ▲ (1) (2) (3)4 5 6 3 「たい」で設定内容を選択し、また オートメモリ 7 8 9 押す 10 11 12 「\*\*\*\* 「\*\*\*\* で各項のレベルを調整する オートメモリ Δ 決定 ● 「\*\*\* (XII) (オートメモリ) 展る 5 Panasonic カーテレビ

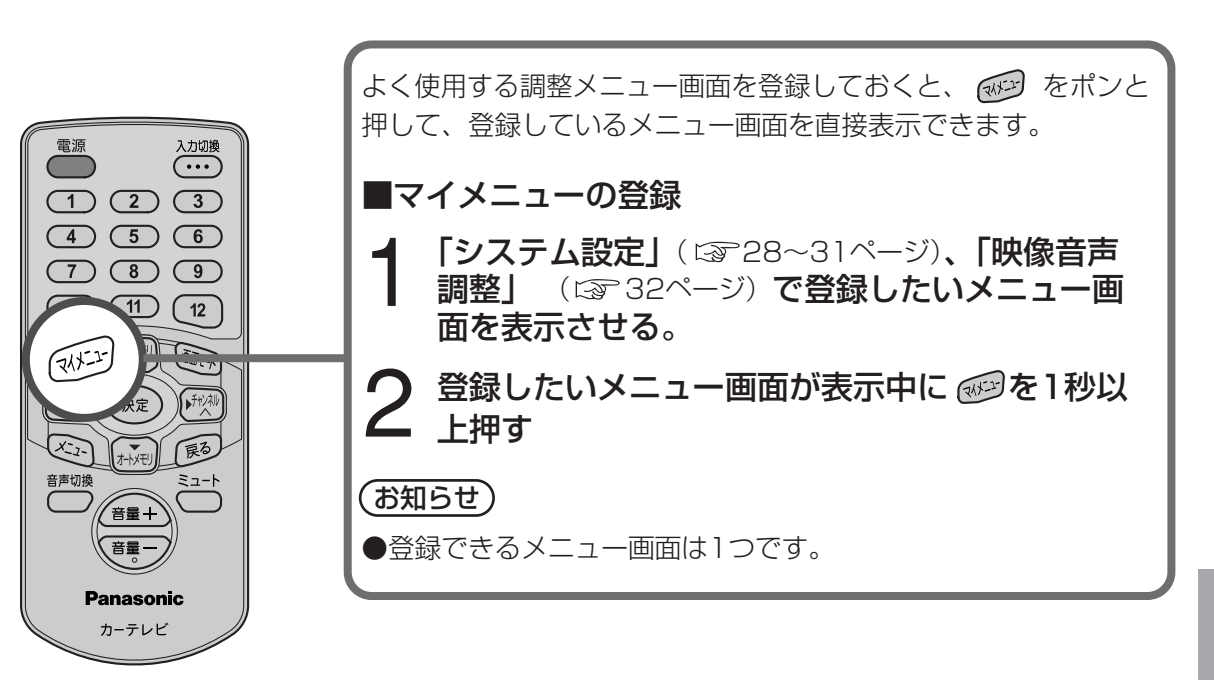

マイメニューについて

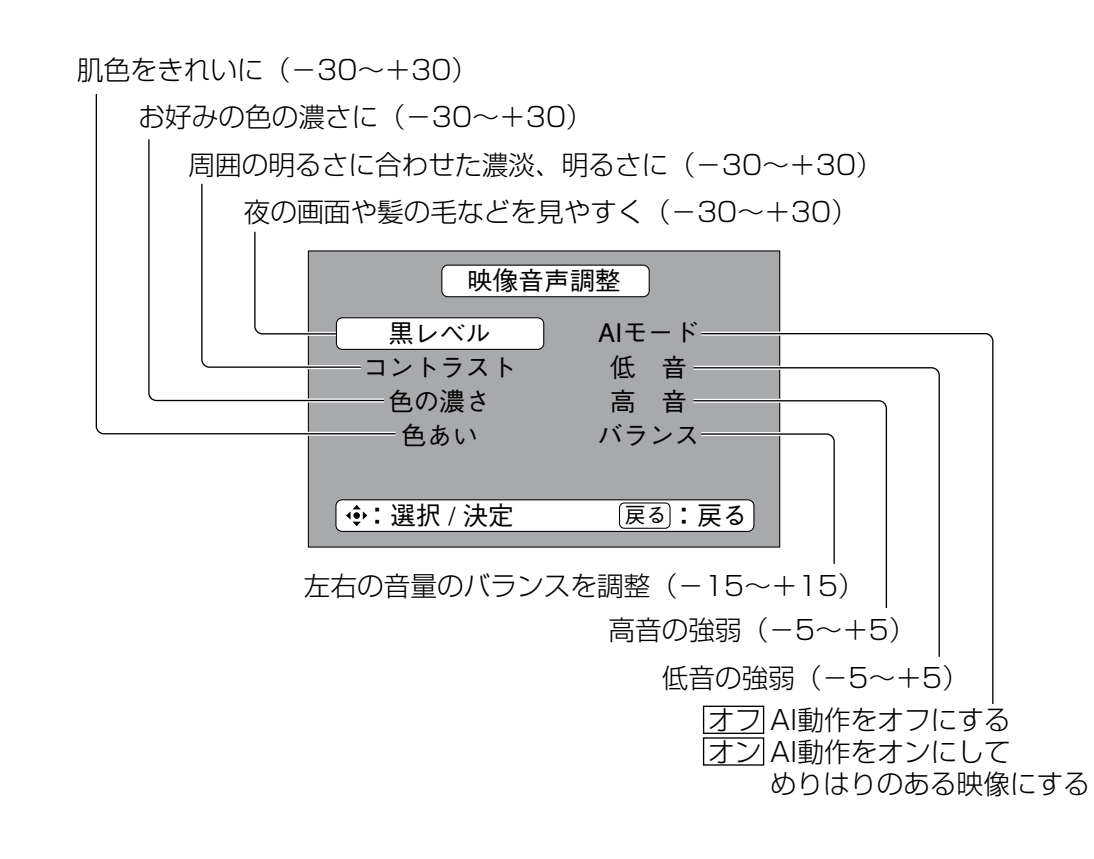

# 各機器との接続

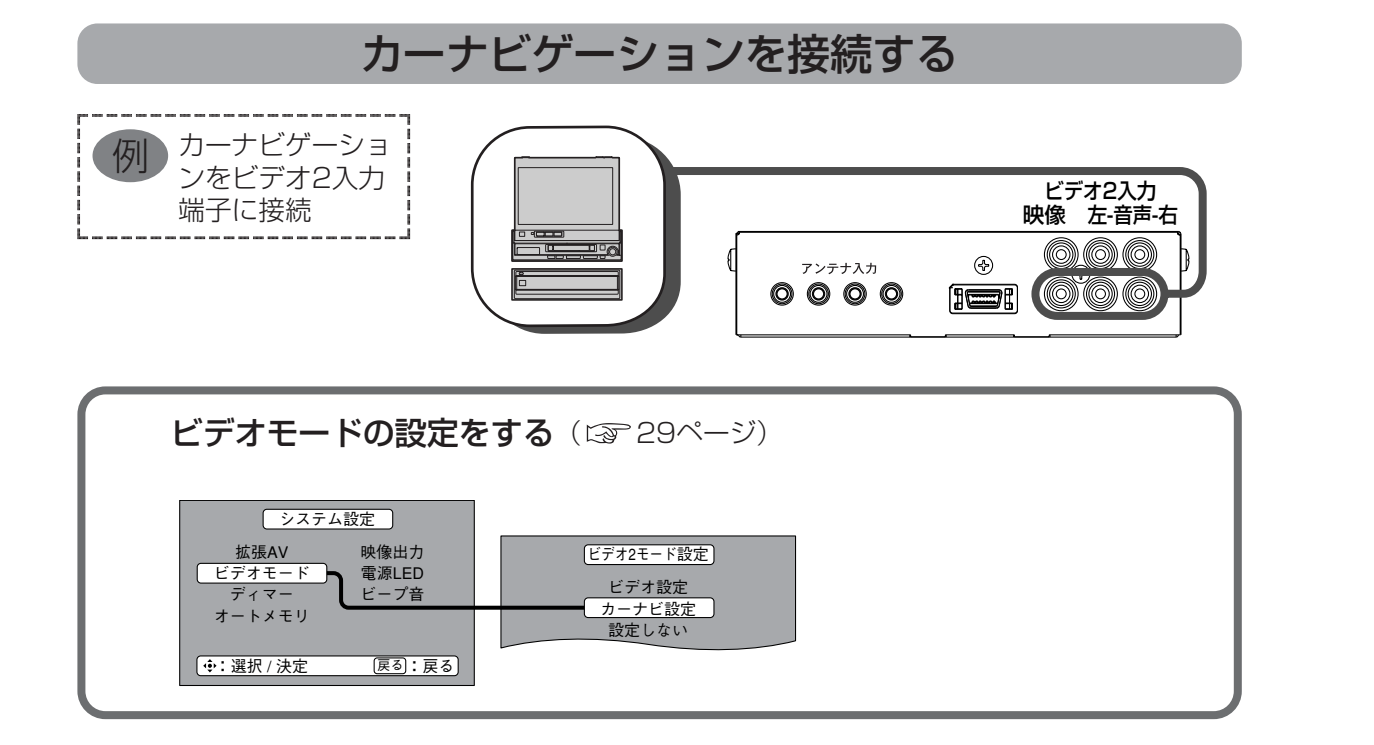

#### ●カーナビゲーションの映像信号を接続する場合

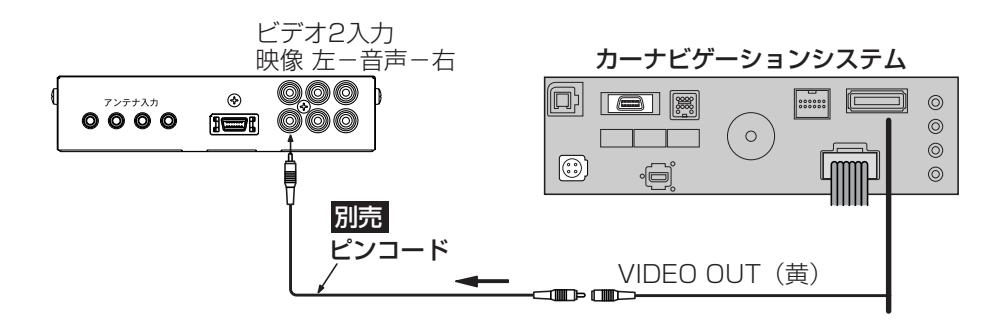

#### お願い

- ●ディスプレイユニット本体とGPSアンテナを30cm以上離して取り付けてください。(GPSの 電波を受信できないことがあります)
- ●カーナビゲーションをビデオ端子接続でお使いになるときは、ビデオ2入力端子に接続してください。(C3 34ページ)
- カーナビゲーションの接続は、ビデオ出力がRCA端子付商品のみになります。
- ●カーナビゲーションの操作については…
- カーナビゲーション本体の取扱説明書をご参照ください。 ●ビデオ2入力端子にカーナビを接続した場合
- リモコンの 🚱 を1秒以上押して、システム設定 ⇒ ビデオモード設定 ⇒ ビデオ2モード設定 から 「カーナビ設定」を選択してください。

#### (お知らせ)

●お使いのカーナビゲーションによっては、地図表示の画面でフル画面モード以外の表示をしますと縮尺が異なることがあります。

## 各機器との接続 (つづき)

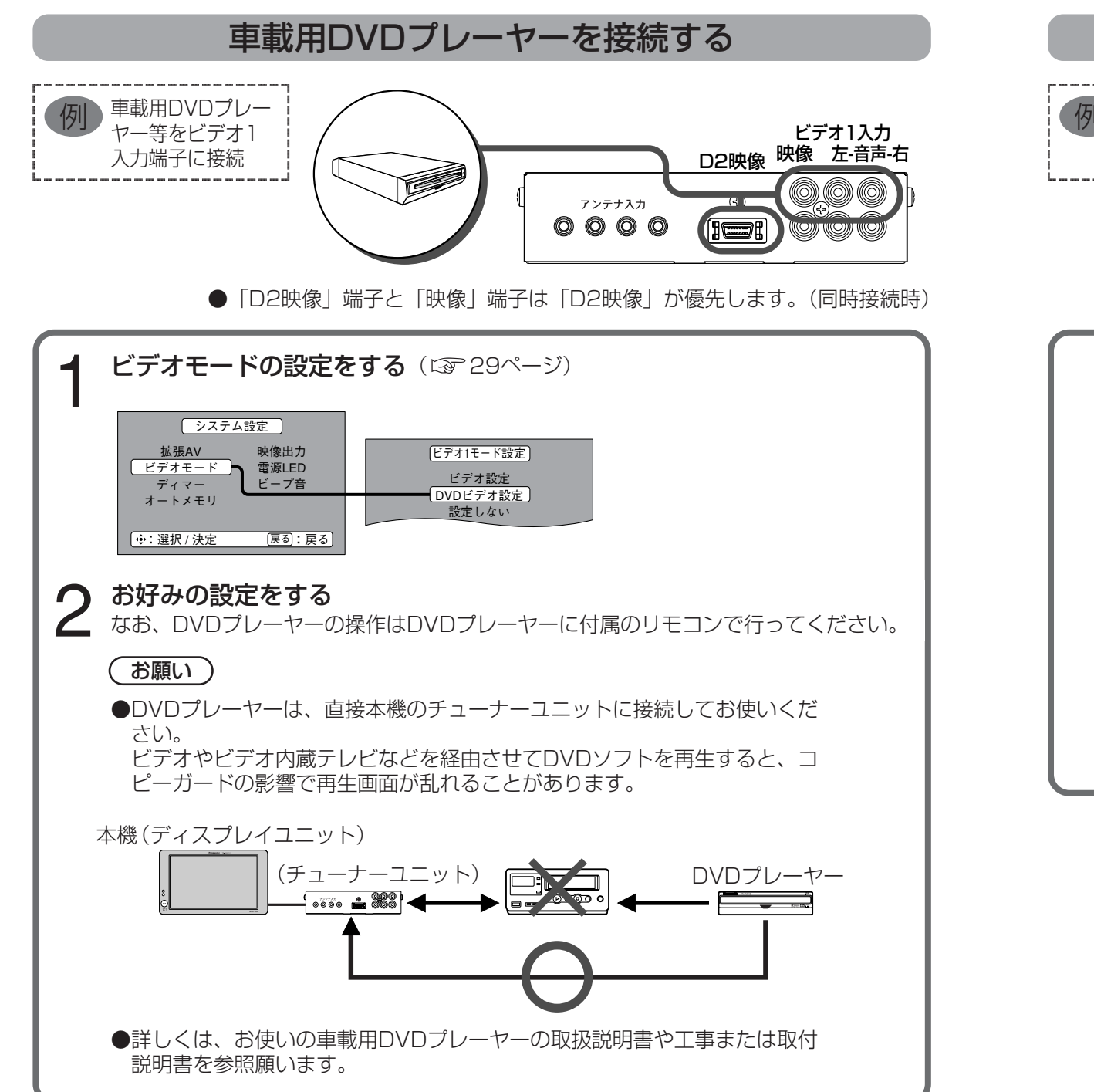

### 映像機器を接続する

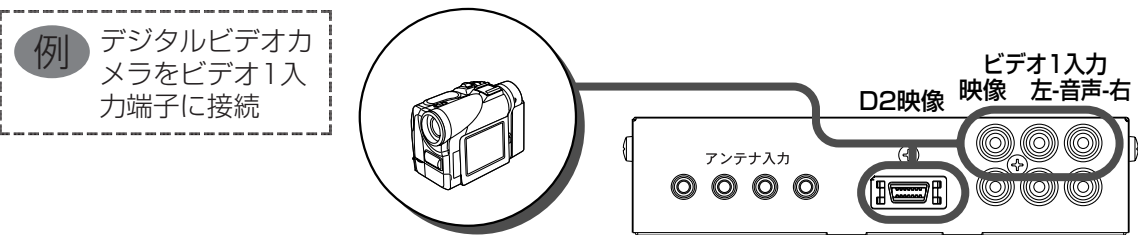

●「D2映像」端子と「映像」端子は「D2映像」が優先します。(同時接続時)

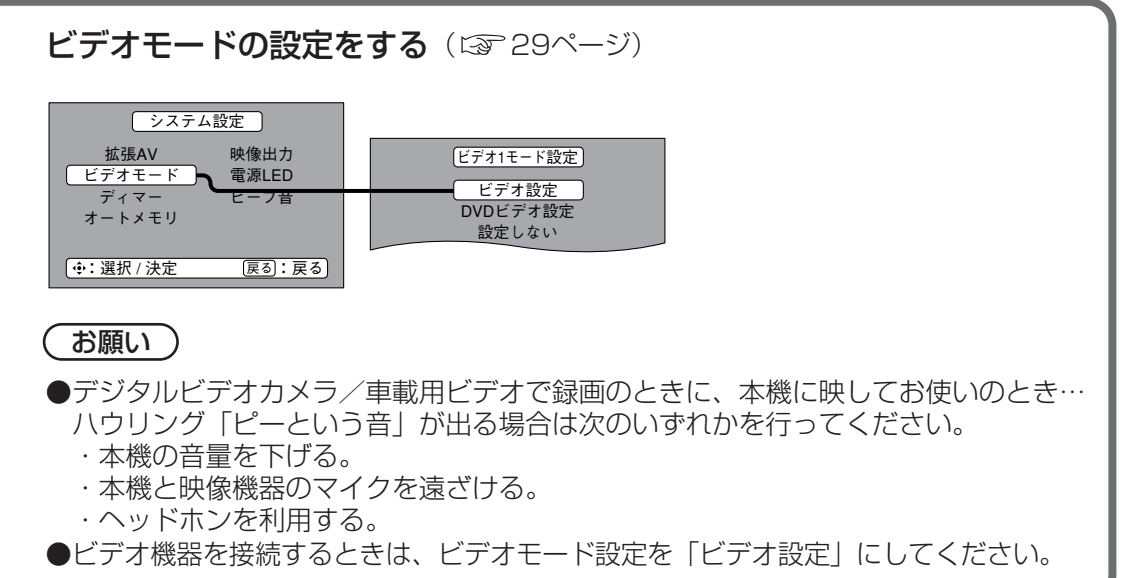

## 各機器との接続 (つづき)

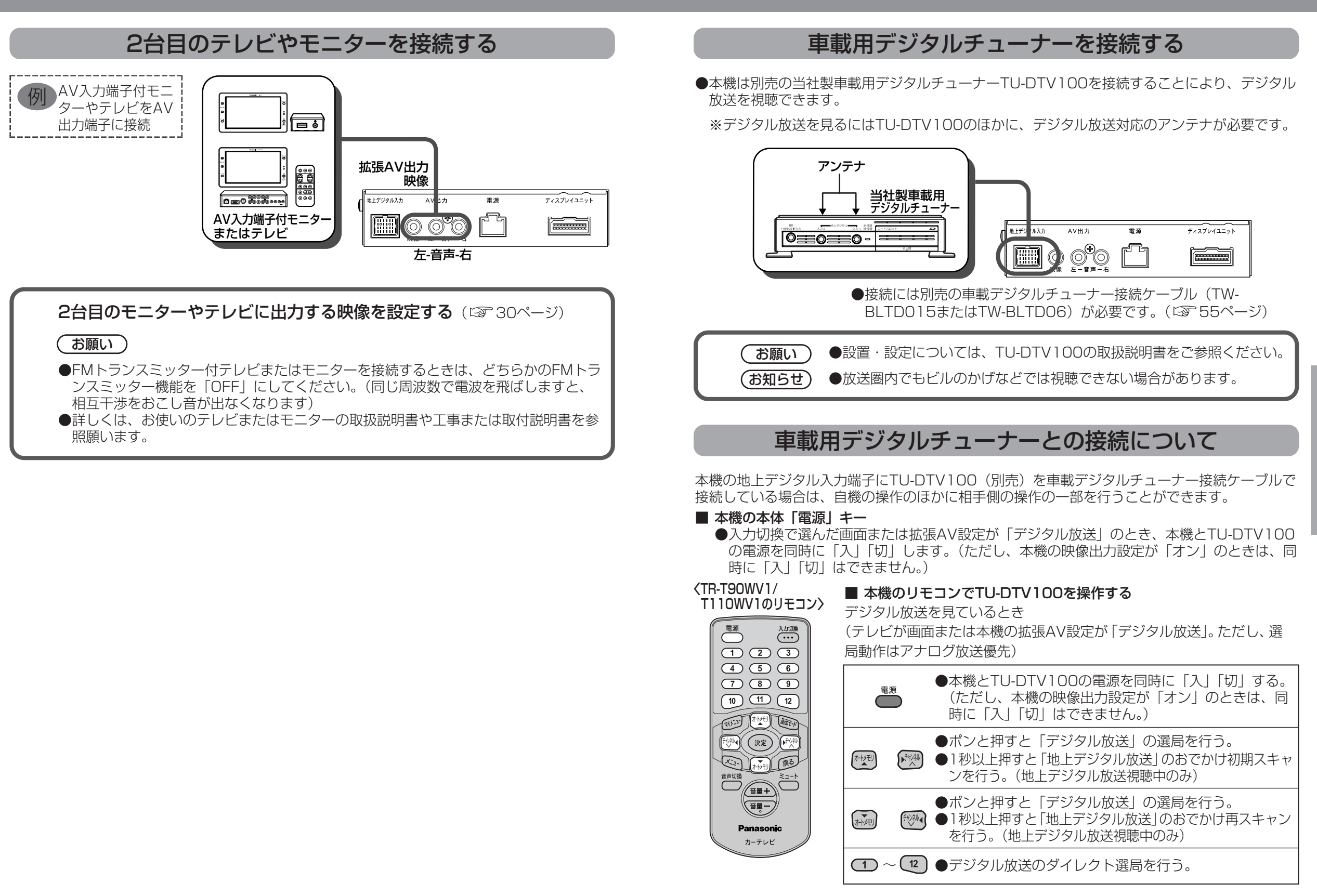

■ TU-DTV100のリモコン(本機のリモコン受光部に向けて操作時)

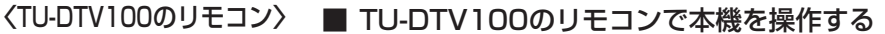

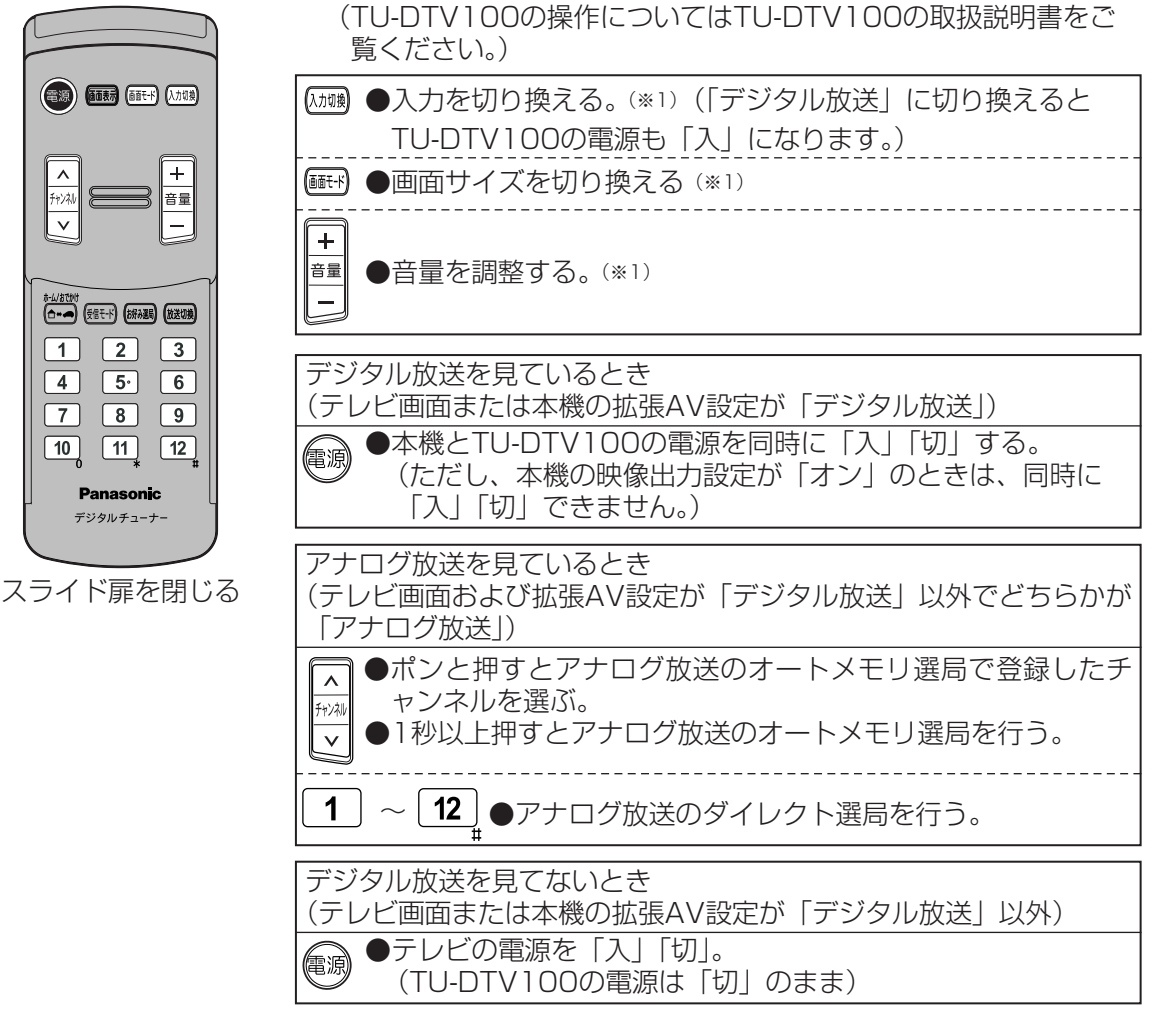

※1:車載デジタルチューナー接続ケーブルで接続していないときも操作できます。

#### (お知らせ)

 ●本機とTU-DTV100を車載デジタルチューナー接続ケーブルで接続している場合は、TU-DTV100のリモコン受光部は接続しないでください。
●TU-DTV100の取扱説明書もよくお読みください。